## Menyokong Permohonan Staf (Ketua Jabatan/Ketua Unit)

| POLYC                 |        |
|-----------------------|--------|
|                       |        |
|                       |        |
| Log Masuk             |        |
| ID Pengguna           |        |
| Id Pengguna           | *      |
| Katalaluan            |        |
| Katalaluan            | ۲      |
|                       |        |
| 문 Log Masuk           |        |
| A Tukar / Lupa Kata J | Laluan |

 Log Masuk di laman web : <u>https://app.mypolycc.edu.my/polyccgo/</u> ID Pengguna : No Kad Pengenalan Katalaluan : No Kad Pengenalan

| POLYC                            |                     |             |                 |       | KOMATHI A<br>PEGAWAI TEKNOLOGI | /P KRISHNAN<br>MAKLUMAT F44 |
|----------------------------------|---------------------|-------------|-----------------|-------|--------------------------------|-----------------------------|
| 🖹 Keluar Stesen 🗸 👌 Pergerakan 🗸 | 🖺 Permohonan Staf 🗸 | • • • • •   |                 |       |                                |                             |
| SENARAI PERMOHONAN               | Dalam Proses 1      |             |                 |       | Januari 🗸 2024                 | ~ Q                         |
|                                  | KEPUTUSAN           |             |                 |       |                                |                             |
|                                  | Selesai             |             | TARIKH DAN MASA |       | CTATUC                         | TINDAKAN                    |
| BL DESTIMASI DAN MARSOD PERALE   |                     |             | PERGI           | BALIK | 314103                         |                             |
|                                  |                     | Tiada Rekod |                 |       |                                |                             |

2. Klik menu tab 'Permohonan Staf' dan pilih 'Dalam Proses'.

| POLYC                                                |                                                                                                    |                                                                            |                    |                    |                             | KOMATHI A/P KRISHNAN<br>PEGAWAI TEKNOLOGI MAKLUMAT F44 |  |  |
|------------------------------------------------------|----------------------------------------------------------------------------------------------------|----------------------------------------------------------------------------|--------------------|--------------------|-----------------------------|--------------------------------------------------------|--|--|
| 🖹 Keluar Stesen 🗸 🛧 Pergerakan 🗸 🖹 Permohonan Staf 🔸 |                                                                                                    |                                                                            |                    |                    |                             |                                                        |  |  |
| SENARAI PERMOHONAN PEGAWAI DAN STAFF                 |                                                                                                    |                                                                            |                    |                    |                             |                                                        |  |  |
| BII                                                  | RIITIDAN                                                                                                    | KEWANGAN                                                                   | TARIKH DAN MASA    |                    | CTATILO                     | COVONCAN                                               |  |  |
| DIL                                                  | BUIKAN                                                                                                    |                                                                            | PERGI              | BALIK              | 514105                      | SUKUNGAN                                               |  |  |
| 1                                                    | MOHD FADHLAN BIN MD RADZI<br>Destinasi: PUTRAJAYA<br>Nama Bengkei: MESYUARAT JPPKK ZON TENGAH<br>Jenis Kenderaan: Kenderaan Sendiri<br>Sebab: MEMUDAHKAN PERJALANAN | Kos Belanja : RM 0<br>Baki : RM 5000<br>Ulasan : Baki Peruntukan Mencukupi | 02/02/2024<br>9.00 | 02/02/2024<br>5.00 | Telah Disemak Oleh Kewangan | r∆ ×                                                   |  |  |

3. Senarai permohonan pegawai dan staf akan dipaparkan. Klik ikon duntuk menyokong permohonan tersebut.

| POLYC                                                                                                    |                     |          |                                                                                  |                    |                    | KOMATHI A<br>PEGAWAI TEKNOLOGI                | VP KRISHNAN<br>MAKLUMAT F44 |
|----------------------------------------------------------------------------------------------------|---------------------|----------|----------------------------------------------------------------------------------|--------------------|--------------------|-----------------------------------------------|-----------------------------|
| 🖹 Keluar Stesen 🗸 👌 Pergerakan 🗸                                                                                                    | 🖺 Permohonan Staf 🗸 |          |                                                                                  |                    |                    |                                               |                             |
| SENARAI PERMOHONAN STAF                                                                                                    | Dalam Proses        | DICKSON  |                                                                                  |                    |                    |                                               |                             |
| BIL BUTIRAN                                                                                                    | Selesai             | KEWANGAN |                                                                                  | TARIKH DAN MASA    |                    | STATUS                                        | SOKONGAN                    |
|                                                                                                    |                     |          | PERGI                                                                            | BALIK              |                    |                                               |                             |
| MOHD FADHLAN BIN MD RADZI<br>Destinasi: PUTRAJAYA<br>Nomo Bengkei: MESYUART JPPKK ZON T<br>Jenis Kenderoan: Kenderoan Sendiri<br>Sebab: MEMUDAHKAN PERJALANAN | ENGAH               |          | Kos Belanja : RM 0<br>Baki : RM 5000<br>Ulasan : Baki<br>Peruntukan<br>Mencukupi | 02/02/2024<br>9.00 | 02/02/2024<br>5.00 | Telah Disemak Oleh Kewangan<br>Telah Disokong |                             |

4. Klik menu tab 'Permohonan Staf' dan pilih 'Selesai' untuk menyemak semula status permohonan staf.